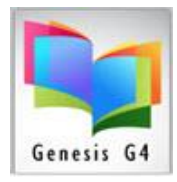

### Instructions for adding Reading Level Enforcement to Circulation:

# Reading Level Enforcement This LRMS Library System has the ability to

Enforce Reading Level ranges to an individual borrower profile.

Success of Reading Enforcement is dependent upon the library items MARC record 526 Tag and Subfield information or the 521 Tag and Subfield information and whether the Reading Program of choice is represented properly in the MARC record. Our experience has shown us that a record can have multiple Reading Programs cataloged differently from MARC record to MARC record. Depending upon who supplied the MARC Record or how it was ordered the physical position order of these Reading Programs (specifically AR or RL) are reversed MARC Record to MARC Record. (Be consistent when ordering and raise the question about this subject) If this condition exist - record cleanup may be necessary.

#### Record 1.

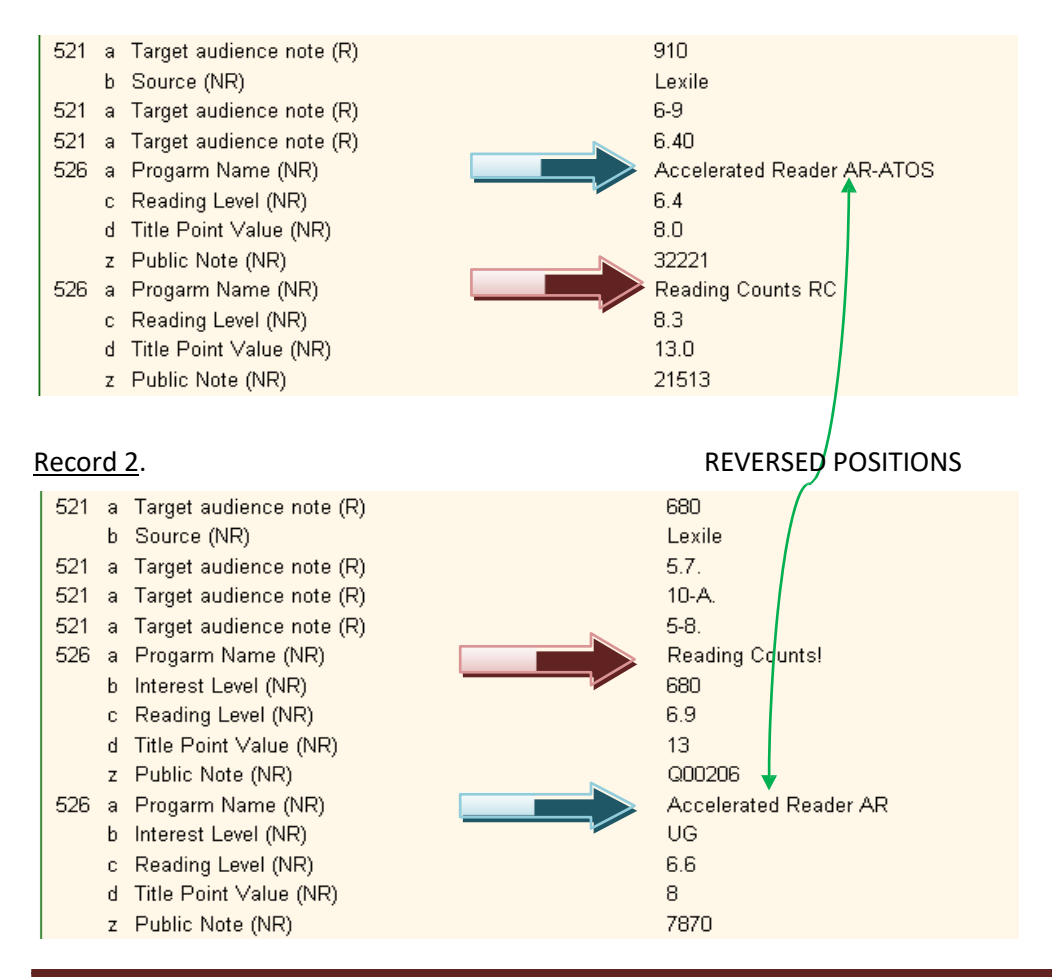

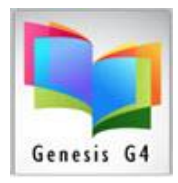

## Library Resource Management Systems, Inc.

This is accomplished by displaying the Individual Borrower within the *Check Out Items* Circulation screen of the library program.

- 1. Have your Borrower displayed as if you were going to Circulate to them.
- 2. Choose one of the three Reading Program Buttons.

| Accelerated Reader: Not Set | Lexile Measures: Not Set | - | Reading Counts!: Not Set | - |
|-----------------------------|--------------------------|---|--------------------------|---|
| Set Reading Level           | int Notes                | _ |                          |   |

- 3. Set Reading Level
- 4. Click on Set Reading Level
- 5. Type in your Borrowers Reading Level

|   | Reading Level                                                             | ×            |
|---|---------------------------------------------------------------------------|--------------|
| i | Enter a Reading Level for this Patron. You may enter a range. Ex. 4.0-5.0 | OK<br>Cancel |
|   | li .                                                                      | P            |

- Type in a single level or a range (level to level Ex. 6.0-7.5) Note there are <u>no spaces</u> in any typed Level spread. Click OK to Save. If you make an error to a saved level or range simply repeat the process and to remove a level or range, save a blank field with nothing typed.
- 7. VERY IMPORTANT Click on the "Enforce Reading Levels" button to set enforcement

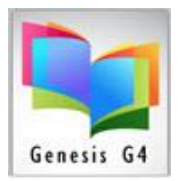

### **Example**

### What happens when circulating outside of the Reading Level Borrower Range

| View Help Exit Circulation                                                                                                    |                                                                                                    |  |  |  |  |
|----------------------------------------------------------------------------------------------------|----------------------------------------------------------------------------------------------------|--|--|--|--|
| Check Out Check In Benew Hold (0 - 0) Transfer                                                                                                    |                                                                                                    |  |  |  |  |
| Check Out Items  Automatic Due Date Determination  Enforce Reading Levels  Borrower IID or Name: [565127 F3-Last Name Partial Lookup BREWER, AUSTIN /08  Accelerated Reader: 3.7-5.7 Lexile Measures: Not Set Reading Courts Groutation Save Notes Print Notes Tem Out Due CallNo/Title | Check Out Date: 11/17/2011<br>Default Due Date: Suppress Patron Photos Reading Level and Austin's Reading Range<br>is set as 3.7 to 5.7.<br>The Library System wamed of the Reading<br>Level Mismatch and raised a question plus<br>offered a suggestion that may be suitable<br>for this Borrower.<br>NoPhoto on File Acount<br>Date Amount Description |  |  |  |  |
| tem Barcode: 050000135     Check Out Date 11/17/2011     Due Date 12/01/2011     Working     Email Hotice     Ouick item Add     Ouick Collection item Search                                                                                                    | O Totalemis     BALANCE     .00       Suggest alternate reading materials from author:<br>Stevenson, Robert Louis,     Reading Level Mismatch     Image: Continue with check out?       Suggest alternate reading materials for subject: Knights<br>and knighthood     This item is not in this users reading level range. Continue with check out?      |  |  |  |  |
| View Library Catalog Circulate Serials Periodicals                                                                                                    | Limit Circulation Detail Rows: 16                                                                                                    |  |  |  |  |

### What happens?

When a Reading Level is not within the Borrowers Reading Level Settings?

The program will present you with an alternate or choices that may be an alternative item by Author or Title match to the correct Reading Program and Reading Level, provided your MARC records contain Reading Level information within the proper Reading Program 526 Tag and Subfields or proper Target audience Lexile Tag and Subfield.

Assuming your library program user permissions are of an administrative level, you can override the warning and continue the check out or suggest the borrower look at the alternatives being offered.